#### Manual para Reinscripción regular

- 1. Ingresar a la siguiente Url: https://uft.edu.ve/
- 2. Seleccionas el botón de Inscripción Regular

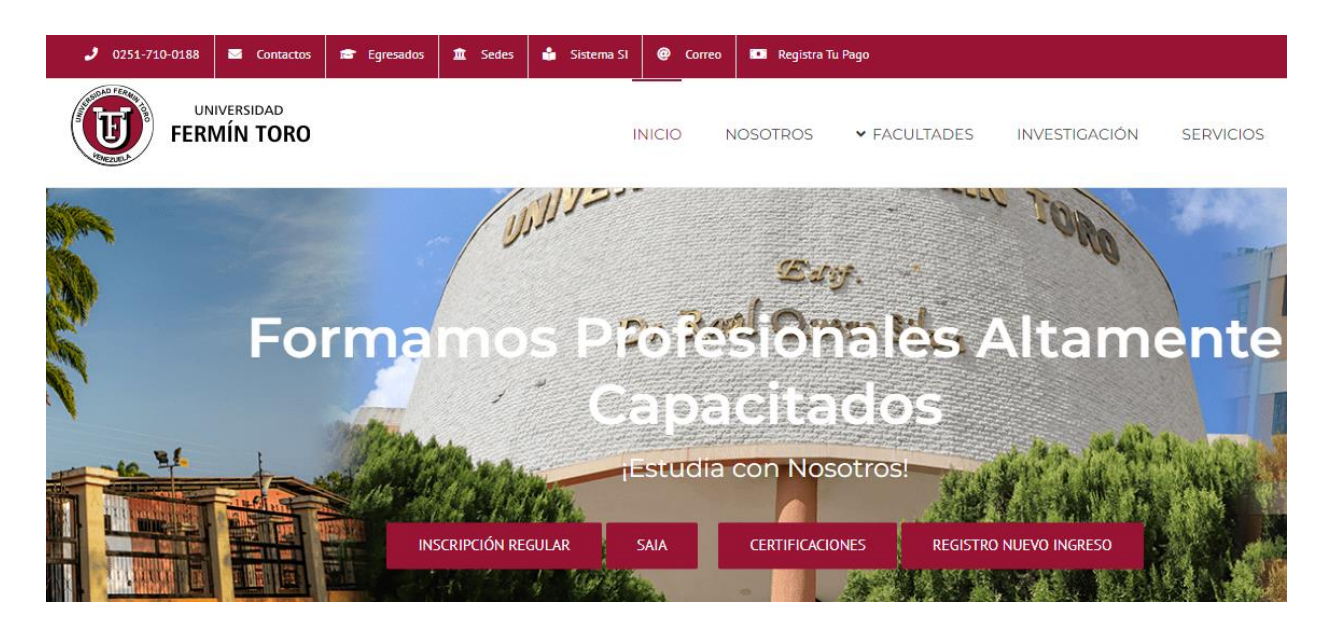

3. Ingresamos los datos de:

Usuario: 0261-88888888

Password: 88888888

(El usuario es el código de la carrera-cedula del estudiante y el password es la cédula del estudiante) sin espacios en blanco y sin puntos.

| NIN                                                                                                    | SUBAR AND                                                                                          | TORO                                                                           |   |  |
|----------------------------------------------------------------------------------------------------|----------------------------------------------------------------------------------------------------|--------------------------------------------------------------------------------|---|--|
| Jsuario:                                                                                               |                                                                                                    |                                                                                |   |  |
| 0261-88888888                                                                                          |                                                                                                    |                                                                                |   |  |
| Password:                                                                                              |                                                                                                    |                                                                                |   |  |
|                                                                                                    |                                                                                                    |                                                                                | ן |  |
| Invali                                                                                                 | d creder<br>tras Redes Socia                                                                       | ntials.                                                                        |   |  |
| Invalio<br>Nue<br>Para asesoría<br>momento de<br>comunicarse a                                         | d creder<br>tras Redes Socia<br>Tutorial<br>Sobre problemate<br>realizar la inscri<br>0251-7100205 | ntials.<br>Iles:<br>stécnicos al<br>pción favor<br>o vía correo                |   |  |
| Invalio<br>Nue<br>f<br>Para asesoría<br>momento de<br>comunicarse a<br>4. Seleccionar<br>5. Deberá can | sobre problema:<br>realizar la inscri<br>0251-7100205                                              | ntials.<br>les:<br>stécnicos al<br>pción favor<br>o vía correo<br>Login<br>eña |   |  |

| Inicio                                                                     |                                                                                |    |
|----------------------------------------------------------------------------|--------------------------------------------------------------------------------|----|
| Iniciaste sesión existosame                                                | inte!                                                                          |    |
| Por favor, <b>revisar y actualizar l</b><br>correctos, guardar y luego pro | a información del registro de datos de estudiante, verificar que los datos est | én |
|                                                                            | Por Favor Cambie Su                                                            |    |
|                                                                            | Contraseña                                                                     |    |
|                                                                            | ок                                                                             |    |
|                                                                            |                                                                                |    |

6. A continuación vemos el formulario de cambiar contraseña y al finalizar seleccionamos el botón de guardar

|                              |                 |                  | ( |
|------------------------------|-----------------|------------------|---|
|                              | Editar Password |                  |   |
|                              |                 |                  |   |
| Password Actual * Password * |                 |                  |   |
| Repetir Password *           | ·······         |                  |   |
|                              |                 | Regresar Guardar |   |

7. Se procede actualizar los datos del estudiante en el menú Gestión Estudiantil seleccionamos el signo de +

| D S                          |                           |
|------------------------------|---------------------------|
|                              | Editar Password           |
|                              |                           |
| + Se Actualizo La Contraseña | a.                        |
| + Password Actual *          | Ingrese Contraseña Actual |
| Password *                   | Ingrese Nueva Contraseña  |
| Repetir Password *           | Repita Nueva Contraseña   |
|                              |                           |

8. A continuación se despliega el menú la opción Registro del Estudiante Regular Web y la seleccionamos

| DELFOS                                 |                          |                           | ( |
|----------------------------------------|--------------------------|---------------------------|---|
| HOME                                   |                          | Editar Password           |   |
| Dashboard                              |                          |                           |   |
| MENU                                   |                          |                           |   |
| 😭 Gestión Estudiantil 🛛 🗕              | Se Actualizo La Contrase | eña.                      |   |
| Registro del Estudiante Regular<br>Web | Password Actual *        | Ingrese Contraseña Actual |   |
|                                        | Password *               | Ingrese Nueva Contraseña  |   |
| 🔒 Perfil +                             | Repetir Password *       | Repita Nueva Contraseña   |   |
|                                        |                          | Regresar Guardar          |   |
|                                        |                          |                           |   |
|                                        |                          |                           |   |

9. Se visualiza la siguiente planilla:

Es primordial leer la sección de INFORMACIÓN IMPORTANTE y seguir las indicaciones que ahí se indican.

|                                                                                                    | Editar Estudiante                                                                                                    |                                             |
|----------------------------------------------------------------------------------------------------|----------------------------------------------------------------------------------------------------|---------------------------------------------|
|                                                                                                    |                                                                                                    |                                             |
|                                                                                                    | INFORMACIÓN IMPORTANTE                                                                                                    |                                             |
| lene cuidadosamente en letras mayúscu<br>Si requiere alguna explicación adicional s                                                                | as los datos de cada una de las siguientes pestañas: Datos Personales y Datos Personales<br>licítela al correo inscripciones@uft.edu.ve o llamar al teléfono 0251-7100205, horario de                                                                                                    | s 2.<br>e atención de jueves y viernes de 8 |
| am a 5 pm y sábado de 9am a 1 pm. Los da                                                                                                    | os son confidenciales.                                                                                                    |                                             |
| Debes completar todos los datos, si no p                                                                                                    | sees la información coloca S/I (sin información).                                                                                                    |                                             |
| Debes completar todos los datos, si no p                                                                                                    | sees la información coloca S/I (sin información).                                                                                                    |                                             |
| Debes completar todos los datos, si no p                                                                                                    | sees la información coloca S/l (sin información).                                                                                                    |                                             |
| Debes completar todos los datos, si no p                                                                                                    | sees la información coloca S/I (sin información).<br>11263310<br>Foto Del<br>Estudiante                                                                                                    |                                             |
| Nac.* V C.I. N° *                                                                                                    | sees la información coloca S/l (sin información).                                                                                                    |                                             |
| Nac. * V C.I. N° * Nombres * CRUZ MARIO Apellidos * VAZQUEZ MEDINA                                                                                 | sees la información coloca S/l (sin información).          Il263310       Foto Del         Estudiante Image: Status and Status and |                                             |
| Debes completar todos los datos, si no p       Nac.*     V       C.I. N° *       Nombres *       CRUZ MARIO       Apellidos *       VAZQUEZ MEDINA | sees la información coloca S/I (sin información).                                                                                                    |                                             |

10. Se procede Actualizar la pestaña de Datos Personales como se muestra a continuación:

Se ingresan los datos del estudiante

| Nac. *                   | V ✓ C.I. N° *                                                             | Foto Del<br>Estudiante 🎮 |                         |
|--------------------------|---------------------------------------------------------------------------|--------------------------|-------------------------|
| Nombres *                | CARLOS ALBERTO                                                            |                          | ( 🔵 )                   |
| Apellidos *              | PEREZ PEREZ                                                               |                          |                         |
| Datos Pers<br>Condicione | onales Datos Personales 2 Datos Laborales Datos Académicos<br>es de Salud | Datos Socioeconómicos    | Orientación Profesional |

| Datos Personales            | Datos Personales 2 | Datos Laborales Dato   | s Académicos Datos    | Socioeconómicos Or         | ientación Profesional |
|-----------------------------|--------------------|------------------------|-----------------------|----------------------------|-----------------------|
| Condiciones de Salu         | d                  |                        |                       |                            |                       |
|                             |                    |                        |                       |                            |                       |
|                             |                    | Datos Pe               | ersonales             |                            |                       |
| Pasaporte N° *              | 88888889           |                        | Lugar de Nacimiento * | BARQUISIMETO               |                       |
|                             |                    |                        |                       |                            |                       |
| Estado de Nacimiento *      | LARA ~             | Fecha de Nacimiento *  | 15/12/2000            | Sexo * Masculino           | ~                     |
| Edad *                      | 23                 | Estado Civil *         | Soltero/a 🗸           | Lateralidad Derecho        | ~                     |
|                             |                    |                        |                       | *                          |                       |
| Número de Hijos *           | 0                  |                        |                       |                            |                       |
| Edades de los Hijos         | < 5 años 0         | 5 a 10 0<br>años       | 10 a 20 0<br>años     | > 20 años 0                |                       |
| Dirección Principal *       | URBANIZACIÓN PRUEE | BA CALLE 8 VEREDA 8 #8 |                       |                            |                       |
|                             |                    |                        |                       |                            |                       |
| Estado *                    | LARA ~             | Municipio              | 146 - IRIBARREN 🗸     | Parroquia                  | 0462 - CATEDRAL 🗸     |
| Correo Electrónico *        | CARLOS@PRUEBA.CO   | м                      | Teléfono<br>Local *   | 5555 Teléfono<br>Celular * | 04245555555           |
| Dirección Residencia        | URBANIZACIÓN PRUEB | A CALLE 8 VEREDA 8 #8  |                       |                            |                       |
| País                        | VENEZUELA ~        | Estado                 | 012 - LARA 🗸          | Teléfono Local             | 04245555555           |
| Redes Sociales              | ×                  | Facebook               | Instagram             | Telegram                   |                       |
|                             | PRUEBA             | Indique Su Usuario     | Indique Su Usuario    | Indique Su Usuario         | Indique Su Usuario    |
| ¿Cuáles de las Redes utiliz | a más?             | ×                      |                       |                            |                       |
|                             |                    |                        |                       | R                          | egresar Guardar       |

| Condiciones de Salud                              |                                                                               |
|---------------------------------------------------|-------------------------------------------------------------------------------|
|                                                   |                                                                               |
|                                                   | Datos Personales 2                                                            |
| Datos del Padre                                   |                                                                               |
| Nac. *                                            | V v C.I. N° [1111111                                                          |
| Nombres                                           | PEDRO Apellidos PEREZ                                                         |
| Estado Civil                                      | Casado/a                                                                      |
| Teléfono de Habitación                            | 02515555555         Teléfono Celular         042455555555                     |
| Correo Electrónico                                | PRUEBA@PRUEBA.COM                                                             |
| Profesión u Ocupación                             | PRUEBA Empresa en la que trabaja PRUEBA                                       |
|                                                   |                                                                               |
|                                                   |                                                                               |
| Datos del Madre                                   |                                                                               |
| Nac.*                                             | V V C.I. N° 22222222                                                          |
| Nombres                                           | MARIA Apellidos PEREZ                                                         |
| Estado Civil                                      | Casado/a v Fecha de Nacimiento 01/02/1982                                     |
| Teléfono de Habitación                            | 02515555555 Teléfono Celular 04245555555                                      |
| Correo Electrónico                                | PRUEBA@PRUEBA.COM                                                             |
| Profesión u Ocupación                             | PRUEBA Empresa en la que trabaja                                              |
|                                                   |                                                                               |
|                                                   |                                                                               |
| Nombre del<br>Representante Legal *               | MARIA PEREZ         Nac.         V         ~         C.I. N°         22222222 |
| Teléfono Celular                                  | 04245555555                                                                   |
| ¿Tiene algún familiar<br>trabajando en la UFT?    | Si v Nombre PABLO PEREZ Parentesco Tío v                                      |
| Carrera/Programa                                  | COMUNICACION SOCIAL Teléfono 04245555555                                      |
| ¿Pertenece usted a alguna<br>Indígena Venezolana? | Etnia NO ¿Se encontró privado de libertad? No v                               |
|                                                   |                                                                               |

# 11. Proseguimos a la segunda pestaña Datos Personales 2

# 12. Continuamos a registrar la pestaña de Datos Laborales

| Datos Personales  | Datos Personales 2 | Datos Laborales | Datos Académicos | Datos Socioeconómicos | Orientación Profesional |
|-------------------|--------------------|-----------------|------------------|-----------------------|-------------------------|
| Condiciones de Sa | lud                |                 |                  |                       |                         |
|                   |                    | Dat             | tos Laborales    |                       |                         |
| Ocupación         | PRUEBA             | Du              | Nombre de la E   | mpresa PRUEBA         |                         |
| Cargo             | PRUEBA             |                 | Sueldo           | 5,000.00 Estade       | b LARA ~                |
| Dirección         | PRUEBA             |                 |                  |                       |                         |
|                   |                    |                 |                  |                       | Regresar Guardar        |

#### 13. Procedemos a la pestaña de Datos Académicos

|                                          | Datos Académicos                                                                                                    |
|------------------------------------------|----------------------------------------------------------------------------------------------------|
| Instituto donde se<br>graduó *           | PRUEBA Ciudad * BARQUISIMETO                                                                                                    |
| Título *                                 | BACHILLER EN CIENCIAS Número del Título 888888                                                                                                    |
| Fecha de Egreso                          | 11/06/2024         Fecha de Notas         04/06/2024           Certificadas         04/06/2024                                                                                 |
| Índice de Rendimiento<br>Académico (IRA) | 20.01         ¿Tiene Título         No         ✓         Nombre del Instituto         S/I           Universitario?         V         V         V         V         V         V |
| Título Obtenido                          | S/I                                                                                                    |
| Bachiller Mención                        | CIENCIAS                                                                                                    |
| N° SIN (OPSU) *                          | 888                                                                                                    |

### 14. Continuamos a ingresar la información de pestaña Datos Socioeconómicos

|                                                    | Datos S                   | ocioeconómico                | DS                |        |   |
|----------------------------------------------------|---------------------------|------------------------------|-------------------|--------|---|
| lúmero de personas dependientes del Núcleo I       | amiliar en el cual reside | 5                            | Casa              | Propia | ~ |
| lúmero de personas que viven con usted             | 4                         | Número de perso              | onas que trabajan | 4      |   |
| ngreso económico familiar                          | 20,000.00 ¿Tie            | ene familiares estudiando er | n la UFT?         | No     | ~ |
| Parentesco Seleccione                              | ~                         |                              |                   |        |   |
| De ser afirmativo, indicar la carrera o el program | a de postgrado que cursa  |                              |                   |        |   |
| Ouión es el responsable del page de sus mens       | ualidados?                |                              |                   |        |   |

15. Seguimos a registrar la pestaña de Orientación Profesional y seleccionamos las opciones que correspondan al estudiante:

| Datos Personales Datos Personales 2 Datos Laborales Da                                                                                                    | tos Académicos Datos Socioeconómicos Orientación Profesional                 |
|----------------------------------------------------------------------------------------------------|------------------------------------------------------------------------------|
| Condiciones de Salud                                                                                                    |                                                                              |
| Orientacio<br>Señale la razón por la cual eligió usted estudiar la carrera o<br>programa<br>Señale la razón por la cual eligió usted a la UFT para realizar sus estudios<br>Es una universidad de trayectoria<br>Alí dan la carrera o postgrado que deseo estudiar<br>No se pierde tiempo | ón Profesional                                                               |
| Tiene una buena infraestructura Tiene una buena plataforma On Line                                                                                                    | Visita a la UFT<br>Visita de la UFT al colegio o liceo de donde egresó<br>TV |
| Indique                                                                                                    | Prensa     Radio     Redes sociales     Inclose                              |
|                                                                                                    | Regresar Guardar                                                             |

### 16. Continuamos a registrar la información en la última pestaña Condiciones de Salud

| Datos Personales Datos Personales 2   | Datos Laborales | Datos Académicos | Datos Socioeconómicos | Orientación Profesional |
|---------------------------------------|-----------------|------------------|-----------------------|-------------------------|
| Condiciones de Salud                  |                 |                  |                       |                         |
|                                       |                 |                  |                       |                         |
|                                       | Cond            | ciones de Salue  | d                     |                         |
| ¿Padece de alguna enfermedad? *       | ~ ¿C            | uál?             |                       |                         |
|                                       |                 |                  |                       | 13                      |
| Discapacidad * NO                     |                 |                  |                       |                         |
| ¿Recibe algún medicamento de forma No | ~               |                  |                       |                         |
|                                       |                 |                  |                       | Regresar Guardar        |
| ·                                     |                 |                  |                       |                         |

Al registrar toda la información de la planilla seleccionamos el botón Guardar

# 17. Aparece la notificación de registro exitoso

|                                                                    | Editar Estudiante                                                                                                    |        |
|--------------------------------------------------------------------|----------------------------------------------------------------------------------------------------|--------|
|                                                                    |                                                                                                    |        |
|                                                                    | INFORMACIÓN IMPORTANTE                                                                                                    |        |
| Llene cuidado<br>Si requiere alg<br>am a 5 pm y sa<br>Debes comple | samente en letras mayúsculas los datoil de cada una de las siguientes pestañas: Datos Personales y Datos Personales 2.<br>juna explicación adicional solicitela al correo inscripciones@uft.edu.ve o llamar al teléfono 0251-7100205, horario de atención de jueves y viernes de 8<br>ibado de 9am a 1pm. Los datos son confidenciales.<br>etar todos los datos, si no posees la información coloca S/I (sin información). |        |
|                                                                    |                                                                                                    | ך<br>ר |
| Felicidade                                                         | es, Se Registro Sastifactoriamente                                                                                                    |        |
| Nac.*                                                              | V         C.I. N° *         Il263310         Foto Del<br>Estudiante [A]                                                                                                    |        |
|                                                                    | CRUZ MARIO                                                                                                    |        |
| Nombres *                                                          |                                                                                                    |        |

 Ahora el estudiante debe proceder a realizar su inscripción para ello debe seleccionar en el menú la opción de Inscripción – Regular web

| DELFOS /                        |                                                                                                    |
|---------------------------------|----------------------------------------------------------------------------------------------------|
| номе                            | Editar Estudiante                                                                                                    |
| B Dashboard                     |                                                                                                    |
| MENU                            | INFORMACIÓN IMPORTANTE                                                                                                    |
| 🕿 Gestión Estudiantil 🛛 🚽       | Llene cuidadosamente en letras mayúsculas los datos de cada una de las siguientes pestañas: Datos Pers                                                                           |
| Registro del Estudiante Regular | Si requiere alguna explicación adicional solicitela al correo inscripciones@uft.edu.ve o llamar al teléfono i<br>am a 5 pm y sábado de 9am a 1 pm. Los datos son confidenciales. |
| Web                             | Debes completar todos los datos, si no posees la información coloca S/I (sin información).                                                                                       |
|                                 |                                                                                                    |
| Regular Web 样                   |                                                                                                    |
| 🍰 Perfil —                      | Felicidades, Se Registro Sastifactoriamente                                                                                                    |
|                                 |                                                                                                    |

19. Posteriormente accede al botón de agregar

| ELFOS                                |         |                    |              |             |                        |           |           |          |                 |                   |         |
|--------------------------------------|---------|--------------------|--------------|-------------|------------------------|-----------|-----------|----------|-----------------|-------------------|---------|
| OME                                  |         |                    |              | Lista de    | Inscripciór            | n - Regul | ar Web Ir | ngresos  |                 |                   |         |
| B Dashboard                          |         | egang∧∎ ∧          |              |             |                        |           |           |          |                 |                   |         |
| MENU                                 |         |                    |              |             |                        |           |           |          |                 |                   |         |
| Gestión Estudiantil –                | Сору    | Excel CS           | V PDF Print  | Mostrar 10  | Entradas               |           |           |          | Busca           | ir:               |         |
| -<br>Registro del Estudiante Regular | N°      | Lapso              | Fecha Inicio | Fecha Fin 🕴 | Período<br>Descripción | Cédula    | Nombre    | Apellido | Cód.<br>Carrera | Nombre<br>Carrera | PDF     |
| Neb                                  |         | No hay información |              |             |                        |           |           |          |                 |                   |         |
| O Inscripción –                      | N°      | Lapso              | Fecha Inicio | Fecha Fin   | Período Descripo       | Cédula    | Nombre    | Apellido | Cód. Carrera    | Nombre Carre      | ]       |
| RegularWeb                           | Mostran | do 0 to 0 of 0 Er  | ntradas      |             |                        |           |           |          |                 | Anterior S        | iguient |
| Dorfi                                |         |                    |              |             |                        |           |           |          |                 |                   |         |

20. Podrás observar una ventana de datos, debes seleccionar en el campo lapso el que corresponde en este caso 2024/B

. ...

|                    | Agregar Inscripcion – Regular Web Ingreso                                                                                           |                            |
|--------------------|----------------------------------------------------------------------------------------------------|----------------------------|
|                    |                                                                                                    |                            |
|                    | Regular Ingreso                                                                                                    |                            |
| Lapso *            | 2024/B - DERECHO 2024/B         Y         Fecha De         16/09/2024           Inicio         Inicio         Inicio         Inicio | Fecha De 27/06/2025<br>Fin |
| Período            | 002 - ANUAL PREGRADO                                                                                                    |                            |
| Estudiante *       | ٩                                                                                                    |                            |
| Carrera/Programa * | · ·                                                                                                    |                            |
|                    |                                                                                                    | Regresar Guardar           |

- . . . . . .

21. Luego seleccionas la lupa donde se despliega una ventana como ves a continuación y seleccionas tu cédula

| -<br>r | Catalogo<br>Mostrar 10 V Intradas |                           | Buscar:    | ×         |
|--------|-----------------------------------|---------------------------|------------|-----------|
| _      | Cédula 🍦                          | Nombre                    |            | ÷         |
|        | 11263310                          | CRUZ MARIO VAZQUEZ MEDINA |            |           |
|        | Cédula                            | Nombre                    |            |           |
| -      | Mostrando 1 a 1 de 1 Entradas     |                           | Anterior 1 | Siguiente |
|        |                                   |                           |            | Cerrar    |

22. Luego seleccionas tu carrera se verá así:

|                    |                         | Regular Ingreso                                         |                            |
|--------------------|-------------------------|---------------------------------------------------------|----------------------------|
| Lapso *            | 2024/B - DERECHO 2024/B | <ul> <li>Fecha De 16/09/2024</li> <li>Inicio</li> </ul> | Fecha De 27/06/2025<br>Fin |
| Período            | 002 - ANUAL PREGRADO    |                                                         |                            |
| Estudiante *       | 11263310                | CRUZ MARIO VAZQUEZ MEDINA                               |                            |
| Carrera/Programa * | 0261 - DERECHO          | ~                                                       |                            |

23. Después podrás seleccionar las asignaturas y sección de tu preferencia para finalizar el proceso, debes seleccionar el botón de inscribir (cambiara a color azul) en todas las materias como se muestra a continuación:

|              |                                                                                   |            |                  | Materi         | as                       |            |            |
|--------------|-----------------------------------------------------------------------------------|------------|------------------|----------------|--------------------------|------------|------------|
| 1ínimo de U  | Inidades de Crédito 10                                                            | Máx        | imo de Unida     | ides de Crédi  | ito 30                   |            |            |
| Unid Crédite | o Cargadas: 17                                                                    |            |                  |                |                          |            |            |
| 1ostrar 10   | 0 🗸 Entradas                                                                      |            |                  |                |                          | Buscar:    |            |
| Código       | Nombre                                                                            | Semestre 🖣 | Unid.<br>Crédito | Cant.<br>Horas | Sección                  | Aula       | Inscribir  |
| DAM443       | ELECTIVA DERECHO<br>AMBIENTAL                                                     | 04         | 3                | 3              | DAMSAIAA - SAIAA 🛛 🗸     | SAIA       |            |
| DCA443       | ELECTIVA DERECHO<br>CANÓNICO                                                      | 04         | 3                | 3              | DCAT6B6 - T6B6 🗸 🖌       | U06        | $\bigcirc$ |
| IAC443       | ELECTIVA INTRODUCCIÓN A LA<br>CRIMINALÍSTICA                                      | 04         | 3                | 3              | IACSAIAA - SAIAA 🗸 🗸     | SAIA       |            |
| SEC0261      | SERVICIO COMUNITARIO                                                              | 04         | 0                | 0              | SEC0261SAIAA - SAIAA 🗸 🗸 | SAIA       |            |
| DDP533       | ELECTIVA DERECHO<br>DEPORTIVO                                                     | 05         | 3                | 3              | DDPSAIAA - SAIAA 🗸 🗸     | SAIA       |            |
| DPL533       | ELECTIVA PROCEDIMIENTOS<br>ESPECIALES DE PROTECIÓN DE<br>NIÑO, NIÑA Y ADOLESCENTE | 05         | 3                | 3              | DPLM6E6 - M6E6 🗸         | USOT09     | 0          |
| TRG524       | TRABAJO DE GRADO                                                                  | 05         | 2                | 2              | TRGSAIAA - SAIAA 🗸 🗸     | ALF        |            |
| Código       | Nombre                                                                            | Semestre   | Unid. Créc       | Sección        | Aula                     | Desc. Aula |            |

| <ol> <li>Luego debes seleccionar el botón de gua</li> </ol> | ırdar |
|-------------------------------------------------------------|-------|
|-------------------------------------------------------------|-------|

| Estudiante                                        | *1126.                                                                                                    | 5310    |                                         |         |       | RU2         | MARIO VAZQUEZ MEDINA                                                    |                             |                                                                                                    |
|---------------------------------------------------|----------------------------------------------------------------------------------------------------|---------|-----------------------------------------|---------|-------|-------------|-------------------------------------------------------------------------|-----------------------------|----------------------------------------------------------------------------------------------------|
| Carrera/Pro                                       | ograma * 0261 -                                                                                                    | DERECHO | )                                       |         | ~ )   |             |                                                                         |                             |                                                                                                    |
|                                                   |                                                                                                    |         |                                         |         |       |             |                                                                         |                             |                                                                                                    |
|                                                   |                                                                                                    |         |                                         |         |       |             |                                                                         |                             | Regresar Guardar                                                                                                    |
|                                                   |                                                                                                    |         |                                         |         |       |             |                                                                         |                             |                                                                                                    |
| Jnid Crédit<br>Mostrar 10                         | o Cargadas:                                                                                                    | 17      |                                         |         |       |             |                                                                         |                             | Buscar:                                                                                                    |
|                                                   |                                                                                                    |         |                                         | 11-1-1  | Cont  |             |                                                                         |                             |                                                                                                    |
| Código 🎈                                          | Nombre                                                                                                    |         | Semestre *                              | Crédito | Horas |             | Sección                                                                 | Aula                        | Inscribir                                                                                                    |
| Código                                            | Nombre<br>ELECTIVA DERECHO<br>AMBIENTAL                                                                                                    | ÷       | Semestre <sup>A</sup>                   | Crédito | Horas | \$<br>3     | Sección<br>DAMSAIAA - SAIAA V                                           | Aula                        | + Inscribir                                                                                                    |
| Código <sup>+</sup><br>DAM443<br>DCA443           | Nombre           ELECTIVA DERECHO<br>AMBIENTAL           ELECTIVA DERECHO<br>CANÓNICO                                                                  | \$      | Semestre           04           04      | Crédito | Horas | ∲<br>3<br>3 | Sección<br>DAMSAIAA - SAIAA ~<br>DCAT6B6 - T6B6 ~                       | Aula<br>SAIA<br>U06         | <ul> <li>Inscribir</li> <li>Inscribir</li> <li>Insc</li></ul> |
| Código <sup>†</sup><br>DAM443<br>DCA443<br>IAC443 | Nombre           ELECTIVADERECHO           AMBIENTAL           ELECTIVADERECHO           CANÓNICO           ELECTIVAINTRODUCO           CRIMINALÍSTICA | ¢       | Semestre <sup>♠</sup><br>04<br>04<br>04 | Crédito | Horas | 3 3 3       | Sección<br>DAMSAIAA - SAIAA ~<br>DCAT6B6 - T6B6 ~<br>IACSAIAA - SAIAA ~ | Aula<br>SAIA<br>UO6<br>SAIA | Inscribir                                                                                                    |

# 25. Aparece el siguiente mensaje y seleccionamos el botón Si

|                                                  | 11263310       |          |              | ٳڡٳۄ  | CRUZ | MARIO VAZQUEZ | ZMEDINA |
|--------------------------------------------------|----------------|----------|--------------|-------|------|---------------|---------|
| na*                                              | 0261 - DERECHC | )        |              | ~     |      |               |         |
|                                                  |                | (        | !            |       |      |               |         |
| i <b>des de C</b><br>" <b>gadas:</b><br>]Entrada | ¿ Est          | a Segu   | ro de (<br>№ | Guai  | rda  | ar?           |         |
| mbre                                             |                | Semestre | Credito      | Horas |      | Seccion       |         |
| CTIVA DEREG                                      | СНО            | 04       | 3            |       | 3    | DAMSAIAA - SA |         |
|                                                  | 200            |          |              |       |      | <u> </u>      |         |

26. Luego podrás descargar e imprimir la Planilla de inscripción, donde podrás observar las materias que seleccionaste así como las secciones y el horario

| oe 💡                                  | Maps                                                          |                                        | 205                    | Planilla de Inso<br>29,2 KB • Hecho                       | ripción.pdf                                                        | mai   |
|---------------------------------------|---------------------------------------------------------------|----------------------------------------|------------------------|-----------------------------------------------------------|--------------------------------------------------------------------|-------|
|                                       | Lista de Inscripción - Regular We                             | eb Ingres                              | os                     |                                                           | ■ Ag                                                               | regar |
| egist<br>csv<br>¢<br>I<br>I<br>tradat | Se va a Generar el Reporte de<br>su Constancia de Inscripción | re Apel<br>1ARIO VAZO<br>MED<br>re Ape | llido 🖗<br>QUEZ<br>INA | Buscar<br>Cód.<br>Carrera<br>0261<br>Cód. Carrera<br>Ante | r.<br>Nombre<br>Carrera<br>DERECHO<br>Nombre Carre<br>vrior 1 Sigu | PDF   |

27. A continuación se muestra la planilla de inscripción

| Planilla de Inscripción           |                                                                                     |                                  |        |           |        |          |                         |         |           |  |  |
|-----------------------------------|-------------------------------------------------------------------------------------|----------------------------------|--------|-----------|--------|----------|-------------------------|---------|-----------|--|--|
| Nombre:                           |                                                                                     | CRUZ MARIO VAZQUEZ MEDINA        |        |           |        | Carrera: | 0261 - DERECHO          |         |           |  |  |
| Cédula Identidad:                 |                                                                                     | V 11263310                       |        |           |        | Año:     | 2024                    |         |           |  |  |
| Estudiante No.:                   |                                                                                     | 0261-11263310                    |        |           | 1      | Período: | 2024/B                  |         |           |  |  |
| Lapso                             | Materia                                                                             |                                  |        |           |        |          | Sección                 |         | U.C./H.A. |  |  |
| 04                                | DAM443 - ELECTIVA DERECHO AMBIENTAL                                                 |                                  |        |           | SAIAA  |          | 3                       |         |           |  |  |
| 04                                | DCA443 - ELECTIVA DERECHO CANÓNICO                                                  |                                  |        |           |        | T6B6     |                         | 3       |           |  |  |
| 04                                | IAC443 - ELECTIVA                                                                   | INTRODUCCIÓN A LA CRIMINALÍSTICA |        |           |        |          | SAIAA                   |         | 3         |  |  |
| 04 SEC0261 - SERVICIO COMUNITARIO |                                                                                     |                                  |        |           |        | SAIAA    |                         | 0       |           |  |  |
| 05                                | DDP533 - ELECTIVA DERECHO DEPORTIVO                                                 |                                  |        |           |        | SAIAA    |                         | 3       |           |  |  |
| 05                                | DPL533 - ELECTIVA PROCEDIMIENTOS ESPECIALES DE PROTECIÓN DE NIÑO,NIÑA Y ADOLESCENTE |                                  |        |           |        | M6E6     |                         | 3       |           |  |  |
| 05                                | TRG524 - TRABAJO                                                                    | DE GRADO                         |        |           |        |          | SAIAA                   |         | 2         |  |  |
|                                   |                                                                                     |                                  |        |           |        |          | Total U.C               | ./H.A.: | 17        |  |  |
|                                   | Horario                                                                             | Lunes                            | Martes | Miercoles | Jueves |          | Viernes                 |         | Sabado    |  |  |
| 10:15 AM - 11:00 AM               |                                                                                     |                                  |        |           |        |          | DPL533 [DPLM6E6] USOT09 |         |           |  |  |
| 11:00 AM - 11:45 AM               |                                                                                     |                                  |        |           |        |          | DPL533 [DPLM6E6] USOT09 |         |           |  |  |
| 11:45 AM - 12:30 PM               |                                                                                     |                                  |        |           |        |          | DPL533 [DPLM6E6] USOT09 |         |           |  |  |
| 01:15 PM - 02:00 PM               |                                                                                     |                                  |        |           |        |          | DCA443 [DCAT6B6] U06    |         |           |  |  |
| 02:00 PM - 02:45 PM               |                                                                                     |                                  |        |           |        |          | DCA443 [DCAT6B6] U06    |         |           |  |  |
| 02:45 PM - 03:30 PM               |                                                                                     |                                  |        |           |        |          | DCA443 [DCAT6B6] U06    |         |           |  |  |